使用 4008B 写频器给 MCS2000 写频简易流程

BH3PYF 制作

原帖地址: http://ham.hellocq.com/viewthread.php?tid=104858

1、安装写频软件。

首先安装 CPS 写频软件 安装完毕后 再安装 Tuner 设置软件。

| CS2000 Install        | lation                                                            | ×       |
|-----------------------|-------------------------------------------------------------------|---------|
| Please select t       | the application that you want to install.                         |         |
|                       | Install the CPS                                                   |         |
|                       | Install the Tuner                                                 |         |
| <u>I</u>              | Exit                                                              |         |
| Note: Yo<br>after ins | ou MUST reboot your computer imme<br>stalling either application. | diately |

安装完毕后,可能需要重新启动系统,重新启动后右下角出现一个标志。如图:

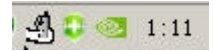

• 2、把写频器 连接电脑 com 口 连接电台部分的连接线。

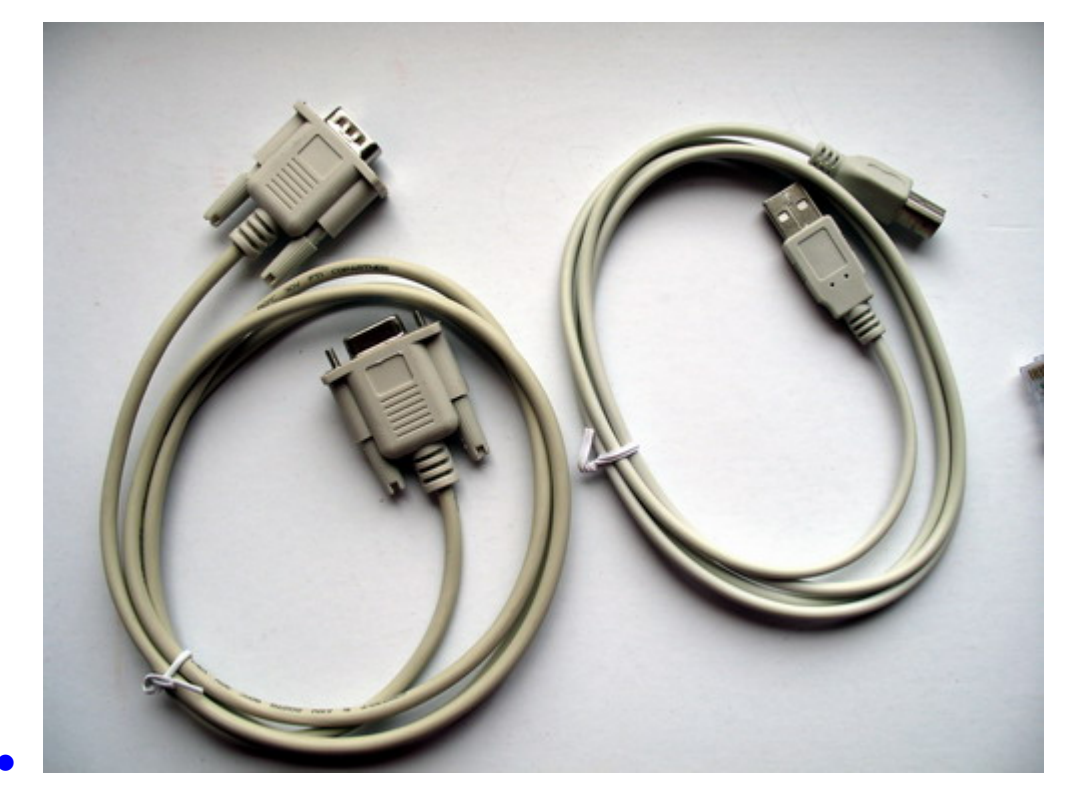

 Image: Sector sector sector

MCS2000 面板 RJ45 接头写频线制作如图: (注意事项:看图中所指示的水晶头的方向,1-8 的线序不要搞
 错)

Motorola MCS2000 Programming Lead Mic Socket to RIB

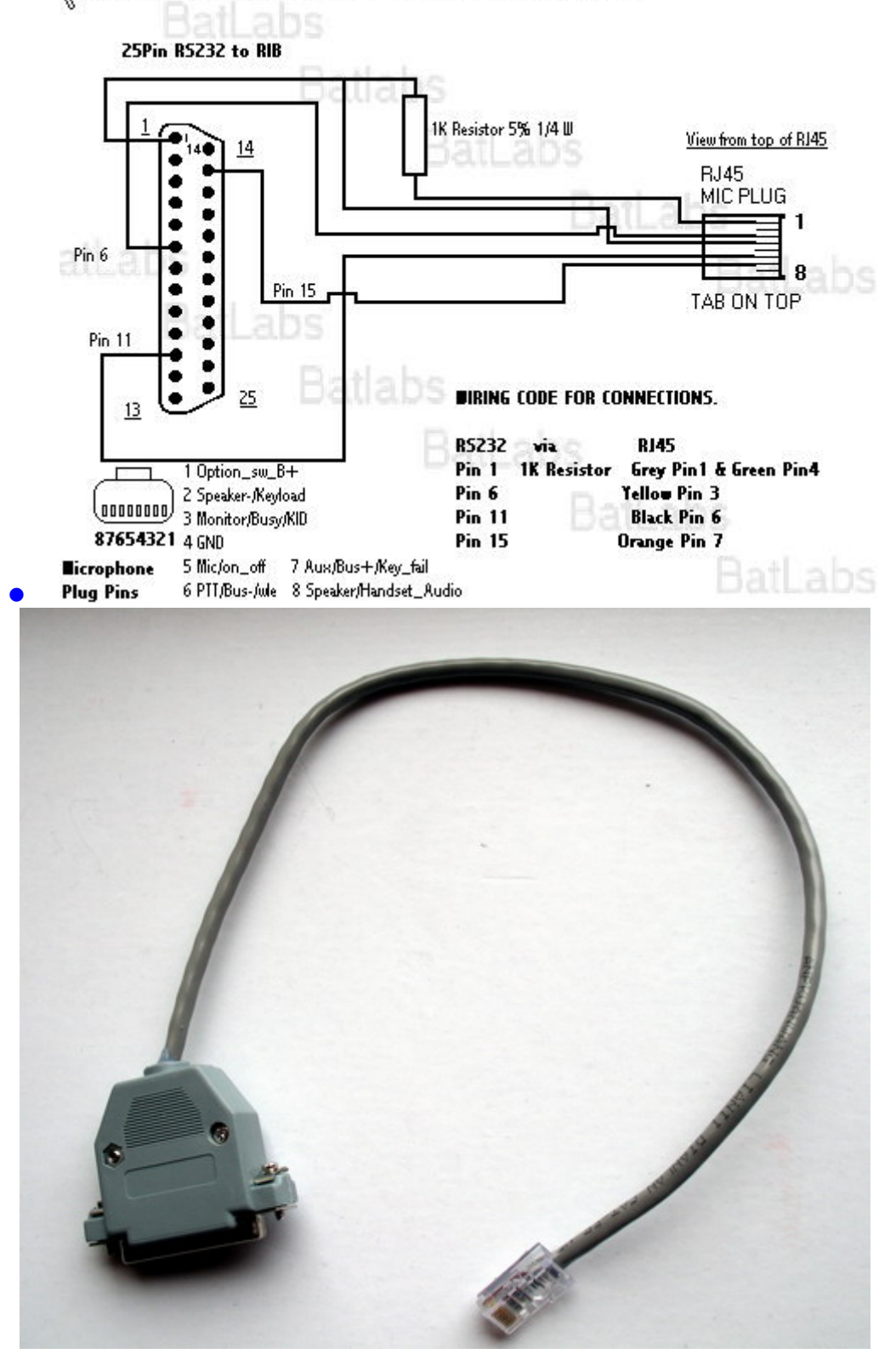

MCS2000 机身 25 针接头写频线制作如图: (注意事项:本人所提供的 25 针插头无法直接插入机身,需要稍做加工处理,做机身的接头最好把喇叭的线也做到里面,这样就不用来回拔插这个插头了,随时可以使用电脑 写频)

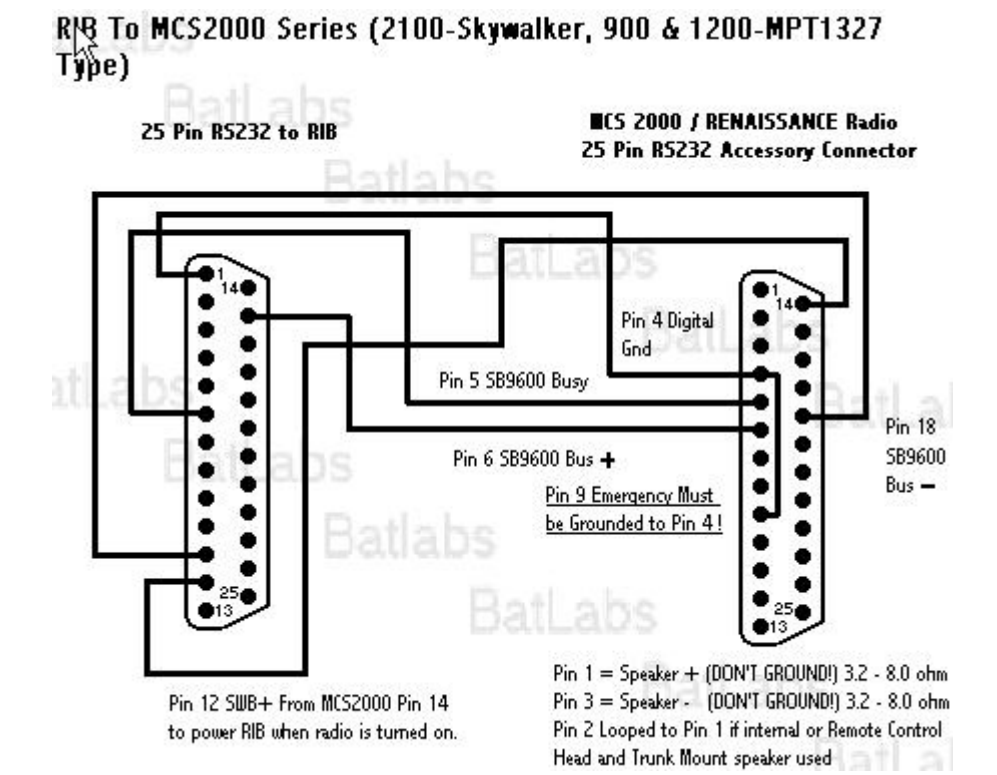

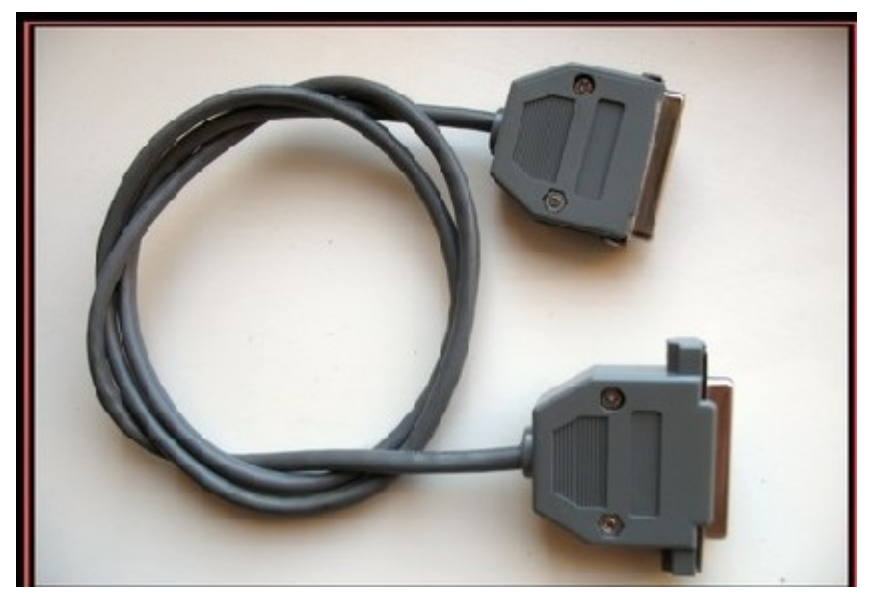

使用机身 25 针写频,写频器可以不使用 USB 供电,这个是我一次误操作发现的,呵呵。可能大家早就知道了, 机身供的电就可以正常使用写频器了。

3、连接好两端的连接线,注意 4008B 的电路板 不要放置在金属物体周围,以免发生短路。一切准备好就可以 打开机器。自检过后。读取机身频率。\_\_\_\_

| × |
|---|
|   |
|   |
|   |
|   |

选择您所连接的 com 口,点击图标开始读取机器,同时机器发出一声响,屏幕显示 programming 写频器的 绿 灯和黄灯开始闪烁,(请注意此时不要断电,否则可能会出现悲剧)请稍等。。。。。。 读取完毕后,电台会 重新启动,屏幕显示如图,证明已经可以顺利连接机器并读取成功。

如果你的电脑没有 com 口也没有关系,可以使用一个 usb 转串口的线,我使用的是 HL-340 的 USB 转 com 口,注 意正确安装驱动,并把刚装的端口设置为 com2

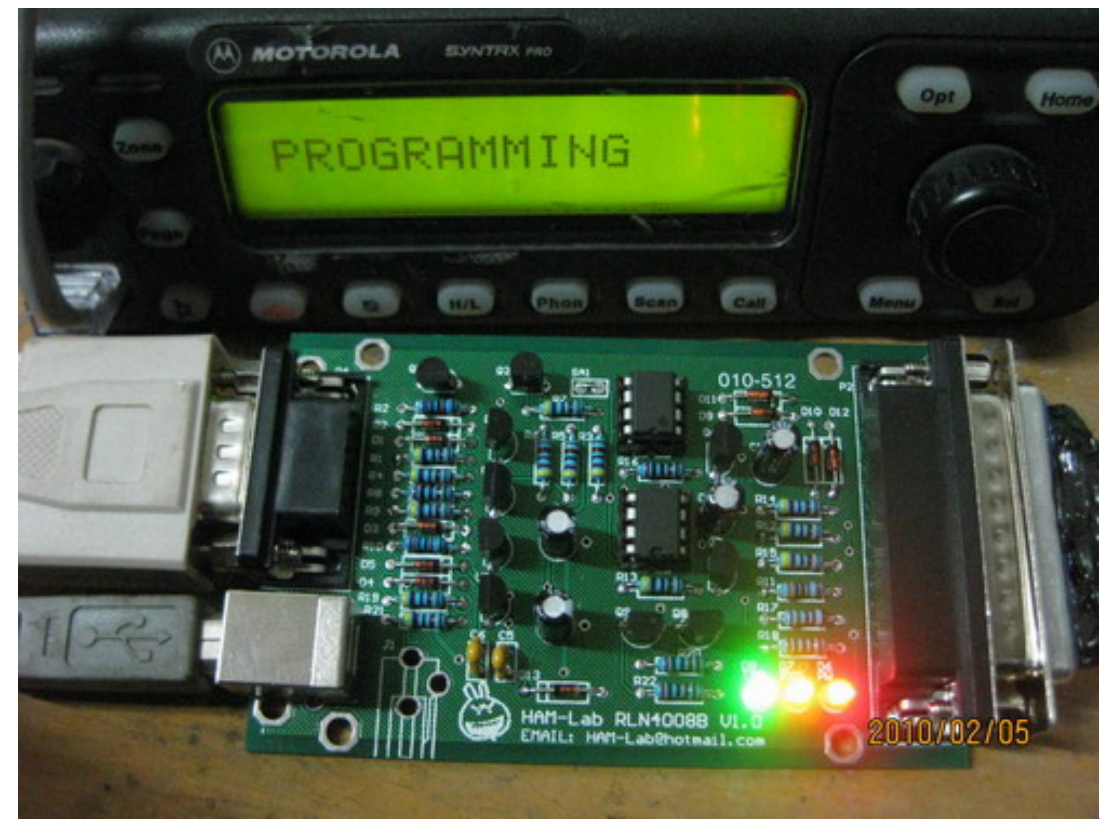

| CS2000 CPS - Device at COM1 Port         |      |            |
|------------------------------------------|------|------------|
| Eile Edit View Fegture Tools Mindow Help |      |            |
|                                          |      |            |
|                                          |      |            |
|                                          |      |            |
| Tree View                                |      | ×          |
| E- Device at COM1 Port                   |      | -          |
| Radio Information                        |      |            |
| E A Endio Configuration                  |      |            |
| Trunking                                 |      |            |
| E A Sean                                 |      |            |
| 🖅 🗩 Zone Channel Assignment              |      |            |
|                                          | Le . |            |
|                                          | . 0  |            |
|                                          |      |            |
|                                          |      |            |
|                                          |      |            |
|                                          |      |            |
|                                          |      | -          |
| Close Help                               |      |            |
|                                          |      |            |
|                                          |      |            |
|                                          |      |            |
|                                          |      |            |
|                                          |      |            |
|                                          |      |            |
|                                          |      | 1:24 上午 // |

强烈建议您读取机器信息后,保存一个原始文件,然后开始设置您的机器。 1t <u>Y</u>1ew

在这里添加删除信道,和写入您需要的频率、亚音等等。

| Redio Information<br>Redio Configuration<br>Conventional<br>Conventional Personality - 1<br>Conventional Personality - 2<br>Conventional Personality - 3<br>Conventional Personality - 4<br>Conventional Personality - 5<br>Conventional Personality - 5<br>Conventional Personality - 7<br>Conventional Personality - 7<br>Conventional Personality - 7<br>Conventional Personality - 7<br>Conventional Personality - 7<br>Conventional Personality - 7<br>Conventional Personality - 7<br>Conventional Personality - 7<br>Conventional Personality - 7<br>Conventional Personality - 10<br>Conventional Personality - 10<br>Conventional Personality - 11<br>Conventional Personality - 11<br>Conventional Personality - 12<br>Conventional Personality - 13<br>Conventional Personality - 15<br>Conventional Personality - 16<br>Conventional Personality - 17<br>Conventional Personality - 18<br>Conventional Personality - 19<br>Conventional Personality - 19<br>Conventional Personality - 10<br>Conventional Personality - 10<br>Conventional Personality - 10<br>Conventional Personality - 10<br>Conventional Personality - 12<br>Conventional Personality - 13<br>Conventional Personality - 14<br>Conventional Personality - 15<br>Conventional Personality - 16<br>Conventional Personality - 17<br>Conventional Personality - 18<br>Conventional Personality - 20<br>Conventional Personality - 20 | Tree View                        | × <u></u>                                                        |                |
|----------------------------------------------------------------------------------------------------|----------------------------------|------------------------------------------------------------------|----------------|
| Conventional Configuration<br>WL List<br>Conventional Personality - 1<br>Conventional Personality - 2<br>Conventional Personality - 2<br>Conventional Personality - 3<br>Conventional Personality - 4<br>Conventional Personality - 4<br>Conventional Personality - 5<br>Conventional Personality - 5<br>Conventional Personality - 7<br>Conventional Personality - 8<br>Conventional Personality - 9<br>Conventional Personality - 10<br>Conventional Personality - 10<br>Conventional Personality - 11<br>Conventional Personality - 12<br>Conventional Personality - 13<br>Conventional Personality - 15<br>Conventional Personality - 16<br>Conventional Personality - 16<br>Conventional Personality - 17<br>Conventional Personality - 18<br>Conventional Personality - 18<br>Conventional Personality - 18<br>Conventional Personality - 18<br>Conventional Personality - 10<br>Conventional Personality - 10<br>Conventional Personality - 12<br>Conventional Personality - 12<br>Conventional Personality - 13<br>Conventional Personality - 16<br>Conventional Personality - 17<br>Conventional Personality - 18<br>Conventional Personality - 20<br>Conventional Personality - 20<br>Conve                                                                         | Radio Information                | Conventional Personality-1 of 111                                |                |
| General Receive Only Personality<br>Conventional Personality - 1<br>Conventional Personality - 3<br>Conventional Personality - 3<br>Conventional Personality - 4<br>Conventional Personality - 5<br>Conventional Personality - 5<br>Conventional Personality - 7<br>Conventional Personality - 7<br>Conventional Personality - 7<br>Conventional Personality - 7<br>Conventional Personality - 9<br>Conventional Personality - 9<br>Conventional Personality - 10<br>Conventional Personality - 10<br>Conventional Personality - 12<br>Conventional Personality - 13<br>Conventional Personality - 14<br>Conventional Personality - 15<br>Conventional Personality - 15<br>Conventional Personality - 16<br>Conventional Personality - 17<br>Conventional Personality - 18<br>Conventional Personality - 18<br>Conventional Personality - 19<br>Conventional Personality - 10<br>Conventional Personality - 10<br>Conventional Personality - 10<br>Conventional Personality - 10<br>Conventional Personality - 10<br>Conventional Personality - 10<br>Conventional Personality - 10<br>Conventional Personality - 12<br>Conventional Personality - 12<br>Conventional Personality - 12<br>Conventional Personality - 12<br>Conventional Personality - 12<br>Conventional Personality - 12<br>Conventional Personality - 12<br>Conventional Personality - 20<br>Conventional Personality - 20<br>Conventional Pe   | Conventional Configuration       | Direct/Talkaround Signaling MDC Secure RAC<br>Seart PTT Scan VBM | Phone Advanced |
| Conventional Personality - 3<br>Conventional Personality - 4<br>Conventional Personality - 5<br>Conventional Personality - 7<br>Conventional Personality - 7<br>Conventional Personality - 7<br>Conventional Personality - 8<br>Conventional Personality - 9<br>Conventional Personality - 10<br>Conventional Personality - 11<br>Conventional Personality - 12<br>Conventional Personality - 13<br>Conventional Personality - 14<br>Conventional Personality - 15<br>Conventional Personality - 16<br>Conventional Personality - 17<br>Conventional Personality - 17<br>Conventional Personality - 18<br>Conventional Personality - 19<br>Conventional Personality - 10<br>Conventional Personality - 10<br>Conventional Personality - 10<br>Conventional Personality - 10<br>Conventional Personality - 10<br>Conventional Personality - 10<br>Conventional Personality - 10<br>Conventional Personality - 20<br>Conventional Personality - 20<br>Conventional P   | Conventional Personality - 1     | General Rx Options Tx (                                          | Options        |
| A Conventional Personality - 4         Conventional Personality - 5         Conventional Personality - 6         Conventional Personality - 7         Conventional Personality - 7         Conventional Personality - 7         Conventional Personality - 7         Conventional Personality - 7         Conventional Personality - 7         Conventional Personality - 7         Conventional Personality - 7         Conventional Personality - 9         Conventional Personality - 9         Conventional Personality - 10         Conventional Personality - 11         Conventional Personality - 12         Conventional Personality - 13         Conventional Personality - 14         Conventional Personality - 15         Conventional Personality - 16         Conventional Personality - 18         Conventional Personality - 19         Conventional Personality - 19         Conventional Personality - 12         Conventional Personality - 12         Conventional Personality - 12         Conventional Personality - 12         Conventional Personality - 12         Conventional Personality - 12         Conventional Personality - 12         Conventional Personality - 12         Conventional Personality - 22 </th <th>Conventional Personality - 3</th> <th>-Receive</th> <th></th>                                                                                                    | Conventional Personality - 3     | -Receive                                                         |                |
| Conventional Personality - 6<br>Conventional Personality - 7<br>Conventional Personality - 8<br>Conventional Personality - 9<br>Conventional Personality - 10<br>Conventional Personality - 11<br>Conventional Personality - 12<br>Conventional Personality - 13<br>Conventional Personality - 14<br>Conventional Personality - 15<br>Conventional Personality - 16<br>Conventional Personality - 17<br>Conventional Personality - 18<br>Conventional Personality - 18<br>Conventional Personality - 19<br>Conventional Personality - 20<br>Conventional Personality - 20<br>Convention   | Conventional Personality - 4     | Frequency 438.47500 + PL Code: 1                                 | Ζ 🖵            |
| Conventional Personality - 7<br>Conventional Personality - 8<br>Conventional Personality - 9<br>Conventional Personality - 10<br>Conventional Personality - 12<br>Conventional Personality - 13<br>Conventional Personality - 14<br>Conventional Personality - 15<br>Conventional Personality - 15<br>Conventional Personality - 16<br>Conventional Personality - 17<br>Conventional Personality - 18<br>Conventional Personality - 18<br>Conventional Personality - 18<br>Conventional Personality - 20<br>Conventional Personality - 21<br>Conventional Personality - 22<br>Conventional Personality - 22<br>Conventio   | Conventional Personality - 6     | Squalch CSQ J DEL Code: 0                                        | 23 -           |
| Conventional Personality - 8<br>Conventional Personality - 9<br>Conventional Personality - 10<br>Conventional Personality - 12<br>Conventional Personality - 13<br>Conventional Personality - 14<br>Conventional Personality - 15<br>Conventional Personality - 16<br>Conventional Personality - 17<br>Conventional Personality - 18<br>Conventional Personality - 18<br>Conventional Personality - 20<br>Conventional Personality - 20<br>Conventional Personality - 20<br>Conventional Personality - 22<br>Conventional Personality - 22<br>Co                                                                           | Conventional Personality - 7     |                                                                  |                |
| Conventional Personality = 19<br>Conventional Personality = 11<br>Conventional Personality = 12<br>Conventional Personality = 13<br>Conventional Personality = 14<br>Conventional Personality = 15<br>Conventional Personality = 16<br>Conventional Personality = 17<br>Conventional Personality = 18<br>Conventional Personality = 19<br>Conventional Personality = 19<br>Conventional Personality = 20<br>Conventional Personality = 21<br>Conventional Personality = 22                                                                                                    | Conventional Personality - 8     | IL Ireq 67.0                                                     |                |
| Conventional Personality - 13<br>Conventional Personality - 13<br>Conventional Personality - 13<br>Conventional Personality - 14<br>Conventional Personality - 15<br>Conventional Personality - 16<br>Conventional Personality - 17<br>Conventional Personality - 18<br>Conventional Personality - 19<br>Conventional Personality - 20<br>Conventional Personality - 21<br>Conventional Personality - 22                                                                                                    | Conventional Personality = 9     | Transmit                                                         |                |
| Conventional Personality - 12<br>Conventional Personality - 13<br>Conventional Personality - 14<br>Conventional Personality - 15<br>Conventional Personality - 17<br>Conventional Personality - 18<br>Conventional Personality - 19<br>Conventional Personality - 20<br>Conventional Personality - 20<br>Conven   | Conventional Personality - 11    | Frequency 438.47500 * PL Code: 1                                 | Z 👻            |
| Conventional Personality - 13<br>Conventional Personality - 14<br>Conventional Personality - 15<br>Conventional Personality - 17<br>Conventional Personality - 17<br>Conventional Personality - 19<br>Conventional Personality - 20<br>Conventional Personality - 20<br>Conven   | Conventional Personality - 12    | Smaleh Disabled at DE Cole                                       | 23 -           |
| Conventional Personality - 14<br>Conventional Personality - 15<br>Conventional Personality - 17<br>Conventional Personality - 17<br>Conventional Personality - 19<br>Conventional Personality - 20<br>Conventional Personality - 21<br>Conventional Personality - 22                                                                                                    | - Conventional Personality - 13  | Starte L superstra                                               | ··· ··         |
| Conventional Personality - 15<br>Conventional Personality - 17<br>Conventional Personality - 17<br>Conventional Personality - 18<br>Conventional Personality - 20<br>Conventional Personality - 20<br>Conventional Personality - 21<br>Conventional Personality - 22                                                                                                    | - Conventional Personality - 14  | PL Freq 67.0 - DPL Invert                                        |                |
| Conventional Personality - 16<br>Conventional Personality - 17<br>Conventional Personality - 18<br>Conventional Personality - 20<br>Conventional Personality - 20<br>Conventional Personality - 20<br>Conventional Personality - 20                                                                                                    |                                  |                                                                  |                |
| Conventional Personality - 17<br>Conventional Personality - 18<br>Conventional Personality - 19<br>Conventional Personality - 20<br>Conventional Personality - 21<br>Conventional Personality - 22                                                                                                    |                                  |                                                                  |                |
| Conventional Personality - 18<br>Conventional Personality - 20<br>Conventional Personality - 21<br>Conventional Personality - 22                                                                                                    |                                  | 1 of 111 H ( ( ) H → () X III                                    |                |
| Conventional Personality = 19<br>Conventional Personality = 20<br>Conventional Personality = 21<br>Conventional Personality = 22                                                                                                    | -Z Conventional Personality - 18 |                                                                  |                |
| Conventional Personality = 20<br>Conventional Personality = 21<br>Conventional Personality = 22                                                                                                    | -Z Conventional Personality - 19 | Close Help                                                       |                |
| Conventional Personality = 21                                                                                                    | Conventional Personality = 20    |                                                                  |                |
| Conventional Parenality = ??                                                                                                    | Conventional Personality = 21    | -                                                                |                |
|                                                                                                    | Conventional Personality = 22    |                                                                  |                |

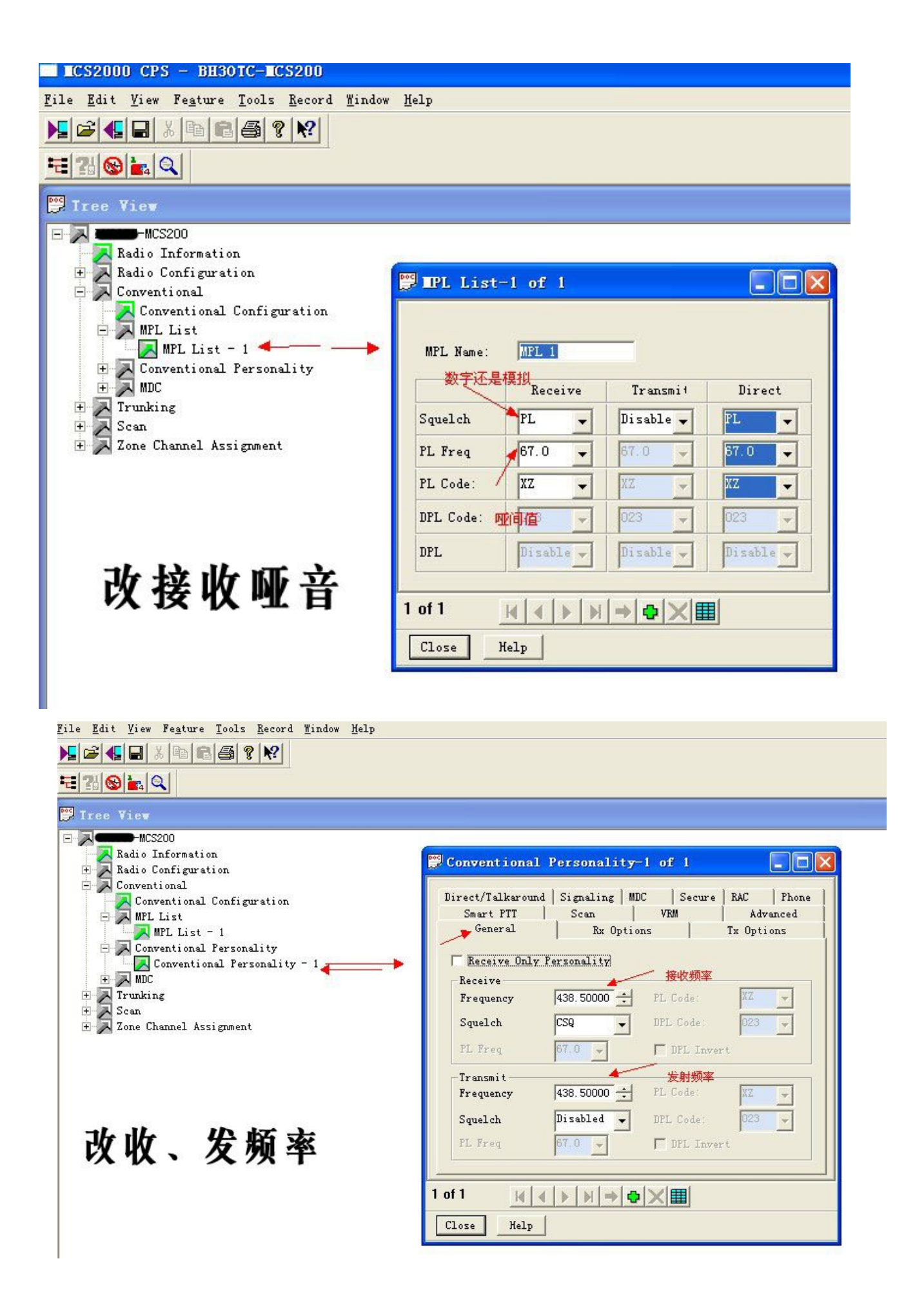

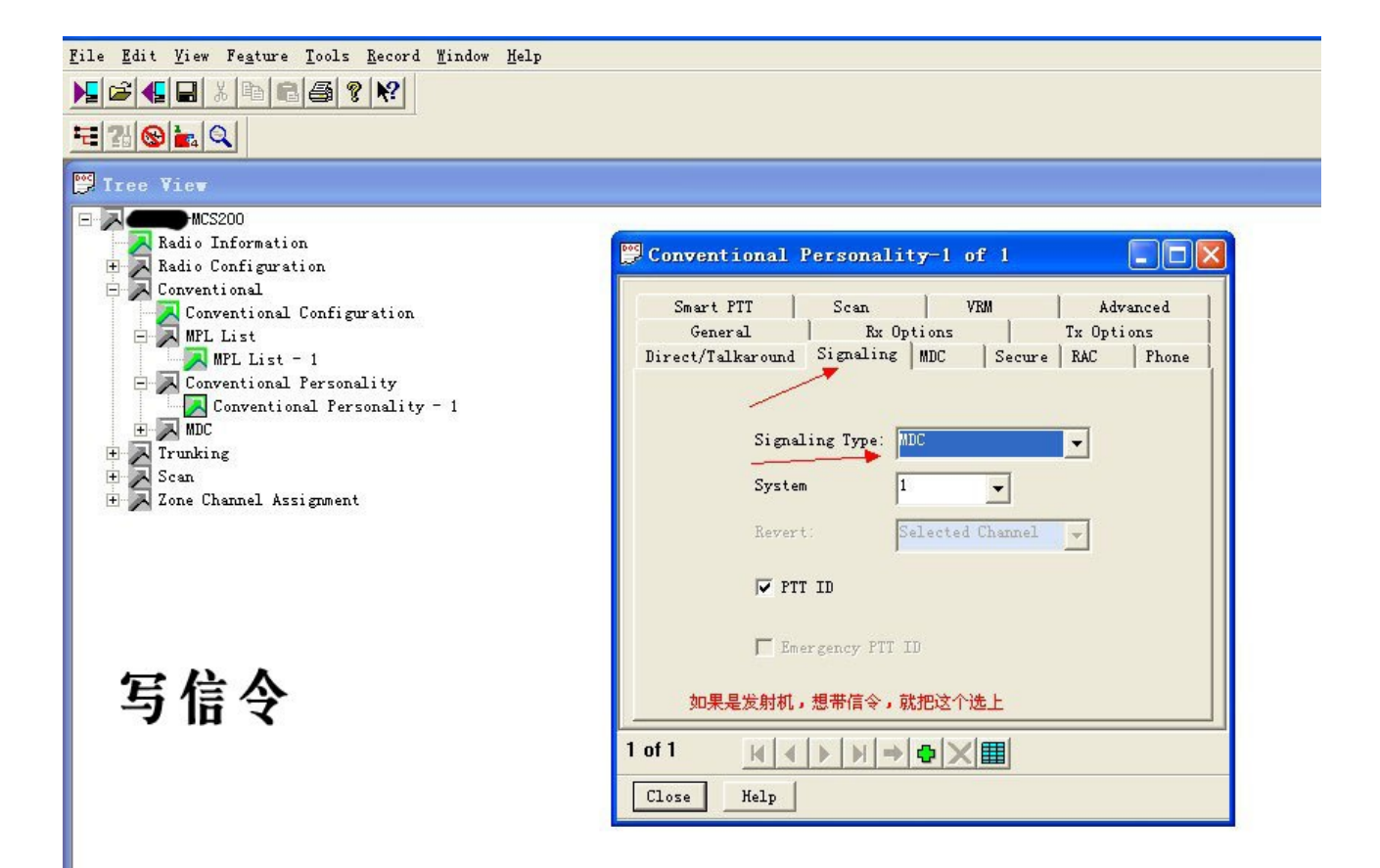

在这里设置开机默认的发射功率,一边情况下我选择的都是小。

| Erice Vier                       | - IDI × I                                       |
|----------------------------------|-------------------------------------------------|
| A Device at COM1 Port            |                                                 |
| Radio Information                |                                                 |
| Radio Configuration              | Conventional Personality 1 of 111               |
| - A Conventional                 |                                                 |
| Conventional Configuration       | Direct/Talkaround Simaling MDC Secure RAC Phone |
| H A MPL List                     | Snart PTT Scan VIII Advanced                    |
| E Conventional Personality       | General By Ontions Ty Ontions                   |
| Conventional Personality - 1     | veneral ne options in options                   |
| Conventional Personality = 2     | Time But                                        |
| - Conventional Personality - 3   | 5 - 100 (sec):                                  |
| - Conventional Personality - 4   | Transmit 5.0 kHz                                |
| - Conventional Personality - 5   |                                                 |
| - Conventional Personality - 6   | Transmit Deviation 5.0 kHz                      |
| - Conventional Personality - 7   |                                                 |
| - Conventional Personality - 8   | Channel Spacing: 25.0 200                       |
| - Conventional Personality - 9   |                                                 |
| - Conventional Personality - 10  | 🔽 Tranzait Esphari 🔽 Hot Keypad                 |
| - Conventional Personality - 11  |                                                 |
|                                  | -Transmit Fower Level Powers Power (            |
|                                  | C Migh @ Low Turn-Off Code                      |
|                                  |                                                 |
| - Conventional Personality - 15  | M                                               |
| - Conventional Personality - 16  |                                                 |
| -Z Conventional Personality - 17 | 1 of 111 H ( ( ) H → ( ) X III                  |
| Conventional Personality = 18    |                                                 |
|                                  | Close Melp                                      |
| Conventional Personality - 20    |                                                 |
| -Z Conventional Personality - 21 | -                                               |
| Conventional Personality = 99    |                                                 |

如果需要屏幕正常显示您写入的信息和频率,还需要在最下面的分组内写入您需要显示的信道信息。可以写入您自己的呼号等等。

| Device at COMI Port<br>Radio Information<br>Radio Configuration<br>Conventional           | Zone C | hannel Assignm | ent-4 of 5               |               |             |
|-------------------------------------------------------------------------------------------|--------|----------------|--------------------------|---------------|-------------|
| Conventional Configuration                                                                | Zone   | Channels       |                          |               |             |
| E Conventional Personality                                                                |        | Channel Name   | Personality Type         | Personality # | Talkgroup # |
| E M MDC                                                                                   | 1      | 438475 BH3PYF  | Cnv                      | 32            |             |
| Trunking                                                                                  | 2      | 438025 BH3PYF  | Cnv                      | 33            |             |
| A Scan                                                                                    | 3      | 438500 BH3PYF  | Cnv                      | 111           |             |
| Zone Channel Assignment - 3<br>Zone Channel Assignment - 4<br>Zone Channel Assignment - 5 |        |                | 45                       |               |             |
|                                                                                           | 4 of 5 | H A F          | H → �  <mark>×</mark>  ∎ |               |             |
|                                                                                           |        |                |                          |               | -           |

## 扫描功能在此设置,前提是您的信道中选择了扫描组。在这里逐个添加即可。

| ice<br>ice at COMI Port<br>Radio Information<br>Radio Conformation | Scan   | List-2 of 2 |                                       |           |              |
|--------------------------------------------------------------------|--------|-------------|---------------------------------------|-----------|--------------|
| Conventional                                                       | Genera | 1 List      |                                       |           |              |
| Conventional Configuration                                         |        | Zone        | Channel                               | Zone Text | Channel Text |
| Conventional Personality                                           | 1      | 4           | 1                                     | D         | 438475 BH3PY |
|                                                                    | 2      | 4           | 2                                     | D         | 438025 BH3PY |
|                                                                    | 3      | 4           | 3                                     | D         | 438500 BH3PY |
| onfiguration                                                       | 4      | Unassigned  | Unassigned                            |           |              |
| it.                                                                | 5      | Unassigned  | Unassigned                            | 2         |              |
| List - 1                                                           | 6      | Unassigned  | Unassigned                            |           |              |
| List - 2                                                           | 7      | Unassigned  | Unassigned                            |           |              |
| hannel Assignment - 1                                              | 8      | Unassigned  | Unassigned                            |           |              |
| Channel Assignment - 2                                             | 9      | Unassigned  | Unassigned                            | 14        |              |
| V Zone Channel Assignment - 4<br>V Zone Channel Assignment - 5     | 2 of 2 | <u>H</u>    | ),,,,,,,,,,,,,,,,,,,,,,,,,,,,,,,,,,,, | × 💷       |              |

设置面板上面的功能键 在这里

| N 📽 🖶 🐰 🖻 🖻 🎒 😵 🕺                                                                                                    |                         |                                                                              |
|----------------------------------------------------------------------------------------------------|-------------------------|------------------------------------------------------------------------------|
|                                                                                                    |                         |                                                                              |
| 📅 Tree View                                                                                                    |                         |                                                                              |
| bh3pyf<br>Radio Enformation<br>Radio Configuration<br>Radio Configuration<br>Model II Control Mead<br>Wodel II Keypad Mic<br>Display & Menu<br>Display & Menu<br>Disp | Image: Close       Help | Page V Hone V<br>Page V Hone V<br>Channel<br>Selector<br>Menu V Sel V<br>I V |
|                                                                                                    |                         |                                                                              |

修改信令中的本机 ID 在这里

| Tree Vier<br>Bh3pyf<br>Radio Information<br>Radio Configuration<br>Conventional<br>Conventional Configuration<br>MPL List<br>Conventional Personality<br>MPC   | Remote Monitor   Emergency<br>General   DOS  <br>Primary ID:   A027 | Tx Multiplier   Mode Steering   Advanced  <br>Emergency Revert   Repeater Access                             |  |
|----------------------------------------------------------------------------------------------------|---------------------------------------------------------------------|----------------------------------------------------------------------------------------------------|--|
| MDC Message Alias List<br>MDC Status Alias List<br>MDC Call List<br>MDC Repeater ID List<br>MDC System<br>MDC System - 1<br>Trunking<br>Can Charles Alias List | Secondary 00000000<br>Variable 000                                  | <ul> <li>▶ PTT ID Sidetone</li> <li>▶ Trailing PTT-ID</li> <li>▶ Status</li> <li>▶ Status Request</li> </ul> |  |
| Close Help                                                                                                    | 1 of 1 Help                                                         |                                                                                                    |  |

省去若干功能等等。。。。。。

全部写好后可保存一个文件备用,如果正常保存说明您所写入的数值项目完全正确,可以直接写入机器,如果 出现错误,请按照提示逐一修改,一般的问题出在扫描的设置,和分组显示的名字上面。

点击写入机器的图标开始写入机器信息,同时机器发出一声响,屏幕显示 programming 写频器的 绿灯和黄灯 开始闪烁(请注意此时绝对千万以及肯定的不要断电,否则必然出现悲剧)

机器重新启动后写频完成。。。。。

4、如果需要调整机器的功率,可以进入 Tuner 设置软件。

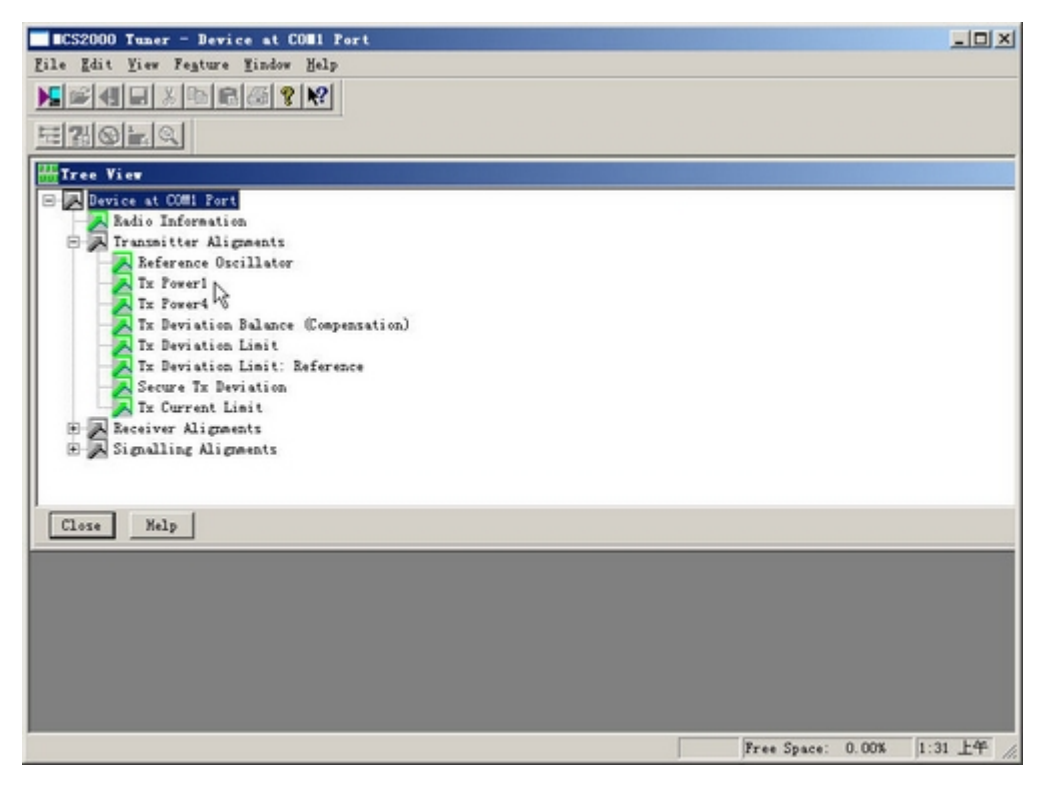

同样是读取机器信息 点击图标开始读取机器,同时机器发出一声响,屏幕显示 programming 写频器的 绿 灯和黄灯开始闪烁,(请注意此时不要断电,否则可能会出现悲剧)请稍等。。。。。。 读取完毕后,电台会 重新启动,

| Tx Power 1                                                                                                    |                                                                                                    | x                                                                                                    |
|----------------------------------------------------------------------------------------------------|----------------------------------------------------------------------------------------------------|----------------------------------------------------------------------------------------------------|
| Frequency<br>(MHz)                                                                                                    | Radio Softpot<br>Value                                                                                                    | New Softpot<br>Value                                                                                                    |
| 403.0125                                                                                                    | <u>б</u>                                                                                                    | 6                                                                                                    |
| 418.0125                                                                                                    | [15]                                                                                                    | 15                                                                                                    |
| 432, 9875                                                                                                    | [13]]                                                                                                    | 13                                                                                                    |
| 438.0125                                                                                                    |                                                                                                    | 6                                                                                                    |
| 449.0125                                                                                                    |                                                                                                    | 14                                                                                                    |
| 460.0125                                                                                                    |                                                                                                    | 11                                                                                                    |
| 469, 9875                                                                                                    |                                                                                                    | 11 -                                                                                                    |
|                                                                                                    | 0 63                                                                                                    |                                                                                                    |
| Program                                                                                                    | Close   PTT Toggle   TRANSMITTER OFF - 403.012                                                                                                    | 5 MHz Help                                                                                                    |
|                                                                                                    |                                                                                                    |                                                                                                    |
| x Power 4                                                                                                    |                                                                                                    | ×                                                                                                    |
| x Power 4                                                                                                    |                                                                                                    | X                                                                                                    |
| <b>x Power 4</b><br>Frequency<br>(MHz)                                                                                                    | Radio Softpot<br>Value                                                                                                    | New Softpot<br>Value                                                                                                    |
| Frequency<br>(MHz)<br>403.0125                                                                                                    | Radio Softpot<br>Value                                                                                                    | New Softpot<br>Value                                                                                                    |
| x Power 4<br>Frequency<br>(MHz)<br>403.0125<br>418.0125                                                                                                    | Radio Softpot<br>Value<br>43                                                                                                    | New Softpot<br>Value<br>43<br>43                                                                                                    |
| <b>Example 2</b><br><b>Frequency</b><br>(MHz)<br>403.0125<br>418.0125<br>432.9875                                                                                                    | Radio Softpot         Value         43         43         43         43         43                                                                                                    | New Softpot<br>Value<br>43<br>43<br>43<br>43                                                                                                    |
| <b>Frequency</b><br>(MHz)<br>403.0125<br>418.0125<br>432.9875<br>438.0125                                                                                                    | Radio Softpot         Value         43         43         43         43         43         43         43         43         43         43         43                                                                   | New Softpot<br>Value<br>43<br>43<br>43<br>43<br>43<br>43<br>43                                                                                                    |
| Trequency<br>(MHz)           403.0125           418.0125           432.9875           438.0125           449.0125                                                                                  | Radio Softpot         Value         43         43         43         43         43         43         43         43         43         43         43                                                                   | New Softpot<br>Value<br>43 •<br>43 •<br>43 •<br>43 •<br>43 •<br>43 •                                                                                                    |
| X         Power         4           Frequency<br>(MHz)         403.0125         418.0125           418.0125         438.0125         438.0125           449.0125         449.0125         460.0125 | Radio Softpot         Value         43         43         43         43         43         43         43         43         43         43         43         43         43         43         43         43         43 | New Softpot<br>Value<br>43 *<br>43 *<br>43 *<br>43 *<br>43 *<br>43 *                                                                                                    |
| X         Power         4           Frequency<br>(MHz)         403.0125         418.0125           418.0125         432.9875         438.0125           449.0125         449.0125         460.0125 | Radio Softpot<br>Value<br>43<br>43<br>43<br>43<br>43<br>43<br>43<br>43                                                                                                    | New Softpot         Value         43         43         43         43         43         43         43         43         43         43         43         43         43         43         43         43         43         43         43         43         43 |

不过读取后机器始终屏幕会显示 programming 。点击 设置功率进入后,屏幕显示 1 CSQ 这时必须确保您的机器接上了功率计+假负载或者天线。

点击合适的数值,然后点击 PTT Toggle 测试输出功率,感觉合适后 点击 Program 写入 后关闭。同样的方法可以调整大功率输出的时候的数值。

调整软件 关闭后 机器自动重启,说明设置完成,请使用功率计测试修改结果。因为可以设置的地方比较多,简单的写了一个流程,这个比较适合新手,如果有不正确的地方请各位老鸟补充。